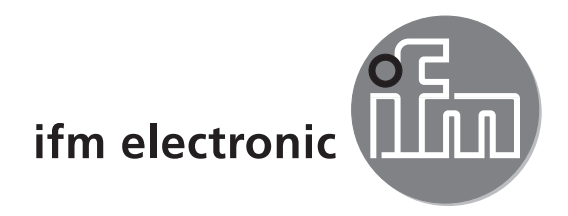

Installation Guide

# efector 250°

O2Vxxx

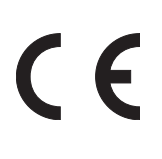

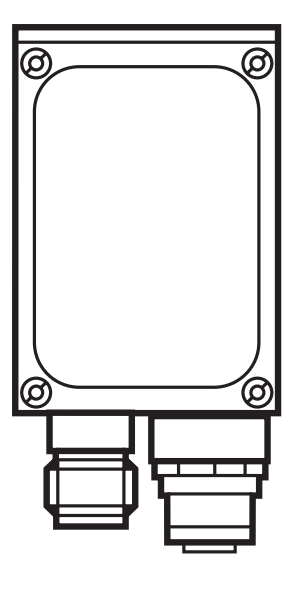

## Contents

| 1 | Preliminary note                                                                                                    | 4<br>4<br>4                                                                                                    |
|---|----------------------------------------------------------------------------------------------------|----------------------------------------------------------------------------------------------------|
| 2 | Safety instructions                                                                                                    | 4                                                                                                    |
| 3 | System requirements3.1 PC hardware3.2 PC software                                                                                                    | 5<br>5<br>5                                                                                                    |
| 4 | Items supplied.                                                                                                    | 5                                                                                                    |
| 5 | Accessories.<br>5.1 Required accessories.<br>5.2 Optional accessories                                                                                                    | 5<br>5<br>5                                                                                                    |
| 6 | Electrical connection.6.1 Example connection of an external trigger circuit.                                                                                                    | 6<br>8                                                                                                    |
| 7 | Operating and display elements7.1 View of the unit.7.2 LEDs.7.3 Pushbuttons7.4 Display7.4.1 Operating indicators.7.4.2 Connection via the operating program.17.4.3 Error messages1                                                                                           | 8<br>9<br>9<br>9<br>9<br>10                                                                                                    |
| 8 | Software       1         8.1 Install the program       1         8.2 Connection setting       1         8.2.1 Network setting       1         8.3 Factory setting O2Vxxx object inspection sensor       1                                                                    | 11<br>11<br>11<br>11                                                                                                    |
| 9 | Program start19.1 Connection setting19.2 Basics on the user interface19.3 Global settings19.4 Create an application19.5 Adjust image quality19.6 Define models19.7 Segmentation29.8 Find objects29.9 Filters29.10 Model definition29.11 IO configuration29.12 Function test2 | <ul> <li>3</li> <li>4</li> <li>5</li> <li>6</li> <li>7</li> <li>8</li> <li>9</li> <li>20</li> <li>21</li> <li>22</li> <li>23</li> <li>25</li> <li>26</li> </ul> |

# UK

#### Licences and trademarks

Microsoft<sup>®</sup>, Windows<sup>®</sup>, Windows XP<sup>®</sup> and Windows Vista<sup>®</sup> are registered trademarks of Microsoft Corporation. All trademarks and company names are subject to the copyright of the respective companies.

#### Open source software

This unit contains (maybe modified) Open Source software, which is subject to special licensing terms. For copyright information and licensing terms please refer to: www.ifm.com/int/GNU

For software subject to the GNU General Public License or the GNU Lesser General Public License the source code can be requested against payment of the copying and shipping costs.

## 1 Preliminary note

This document serves for the fast set-up of an O2Vxxx object inspection sensor from the company ifm syntron gmbh.

#### 1.1 Symbols used

- Instructions
- > Reaction, result
- [...] Designation of keys, buttons or indications
- $\rightarrow$  Cross-reference
  - Important note

**J** Non-compliance can result in malfunction or interference.

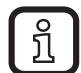

Information

Supplementary note

#### 1.2 Warning signs used

#### 🛦 WARNING

Warning of serious personal injury. Death or serious irreversible injuries may result.

### 

Warning of personal injury. Slight reversible injuries may result.

### NOTE

Warning of damage to property.

## 2 Safety instructions

Please read the operating instructions "Object inspection sensor O2V" and the programming manual "PC operating program for O2V" prior to set-up of the unit.

www.ifm.com  $\rightarrow$  Data sheet search  $\rightarrow$  e.g. O2V100  $\rightarrow$  Operating instructions

Ensure that the unit is suitable for your application without any restrictions.

Observe these operating instructions.

Non-observance of the instructions, operation which is not in accordance with use as prescribed below, wrong installation or incorrect handling can affect the safety of operators and machinery. The installation and connection must comply with the applicable national and international standards. Responsibility lies with the person installing the device.

Only the signals indicated in the technical data or on the device label may be supplied to the connections or wires.

## **3** System requirements

### 3.1 PC hardware

- PC with Pentium III processor or higher, clock frequency min. 500 MHz
- min. 128 MB RAM
- min. 35 MB freely available hard disc memory
- CD-ROM drive
- XGA compatible graphic card with min. 1024 x 768 pixel resolution
- Ethernet network card for 10Base-T/100Base-TX, TCP/IP protocol

#### 3.2 PC software

- Operating system Microsoft Windows 2000, XP, Vista or Windows 7.

## 4 Items supplied

1 O2Vxxx object inspection sensor, screw driver to adjust the focus, operating instructions ident no.: 706239.

The device is supplied without installation/connection accessories and software.

## **5** Accessories

#### 5.1 Required accessories

- Crossover cable for parameter setting connection (Ethernet), M12 connector/ RJ45 connector, 4 poles, 2 m, e.g. E11898.
- Connection cable for supply voltage and process connection, M12 socket, 8 poles, 2 m, e.g. E11231.
- Operating software E3V200

### 5.2 Optional accessories

- Adjustable mounting systems
- Illumination unit
- Protective pane
- Diffuser

www.ifm.com  $\rightarrow$  New search  $\rightarrow$  e.g. O2V100  $\rightarrow$  Accessories

UK

## 6 Electrical connection

### NOTE

The unit must be connected by a qualified electrician.

Disconnect power before connecting the unit.

### NOTE

The voltage on pins 2, 4, 5, 6, 7 and 8 must not exceed the supply voltage on pin 1 (U+).

- Use the same power supply and protective equipment for
  - the device (e.g. O2Dxxx),
  - the signal generator at the inputs (e.g. trigger switch, plc),
  - the signal pick-up at the outputs (e.g. plc).

As an alternative, a diode at the switching outputs can prevent feedback (see fig. below).

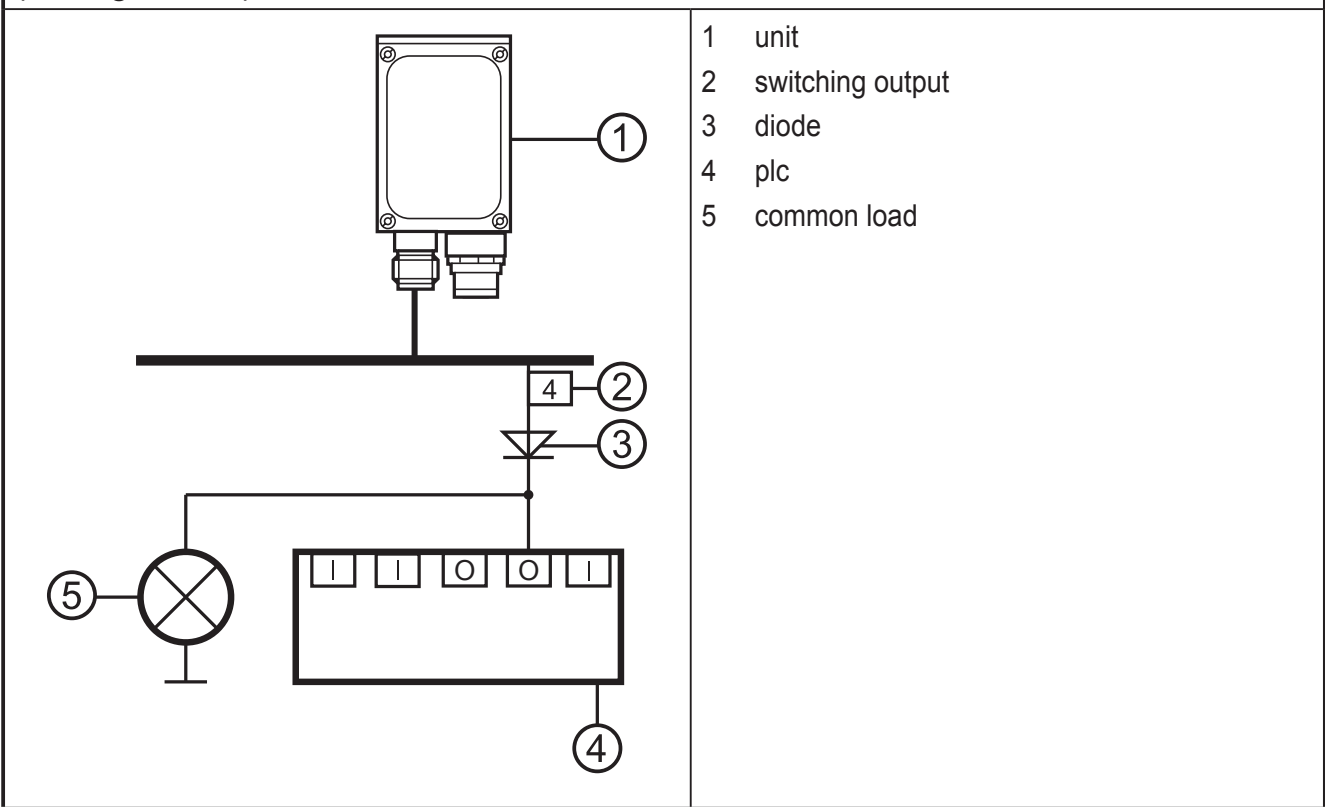

- Connect the unit, parameter/process interface via the crossover cable with the Ethernet interface of the PC.
- Supply the unit, process interface via the M12 socket.

| Process interfa                                 | ace (1)                                                                                                    |
|-------------------------------------------------|----------------------------------------------------------------------------------------------------|
| M12 plug, A-coded, 8 poles (view on the unit)   |                                                                                                    |
|                                                 | <ol> <li>U+</li> <li>Trigger input</li> <li>0V</li> <li>Switching output 5 / trigger output</li> <li>Switching output 3 (ready)</li> <li>Switching output 4 (OUT)</li> <li>Switching output 1 / input 1</li> <li>Switching output 2 / input 2</li> </ol> |
| Parameter/process interface (2)                 |                                                                                                    |
| M12 socket, D-coded, 4 poles (view on the unit) |                                                                                                    |
|                                                 | <ol> <li>Ethernet TD +</li> <li>Ethernet RD +</li> <li>Ethernet TD -</li> <li>Ethernet RD -</li> <li>Screen</li> </ol>                                                                                                    |

For information about available sockets/connectors see:

www.ifm.com  $\rightarrow$  Product line  $\rightarrow$  Connection technology

#### 6.1 Example connection of an external trigger circuit

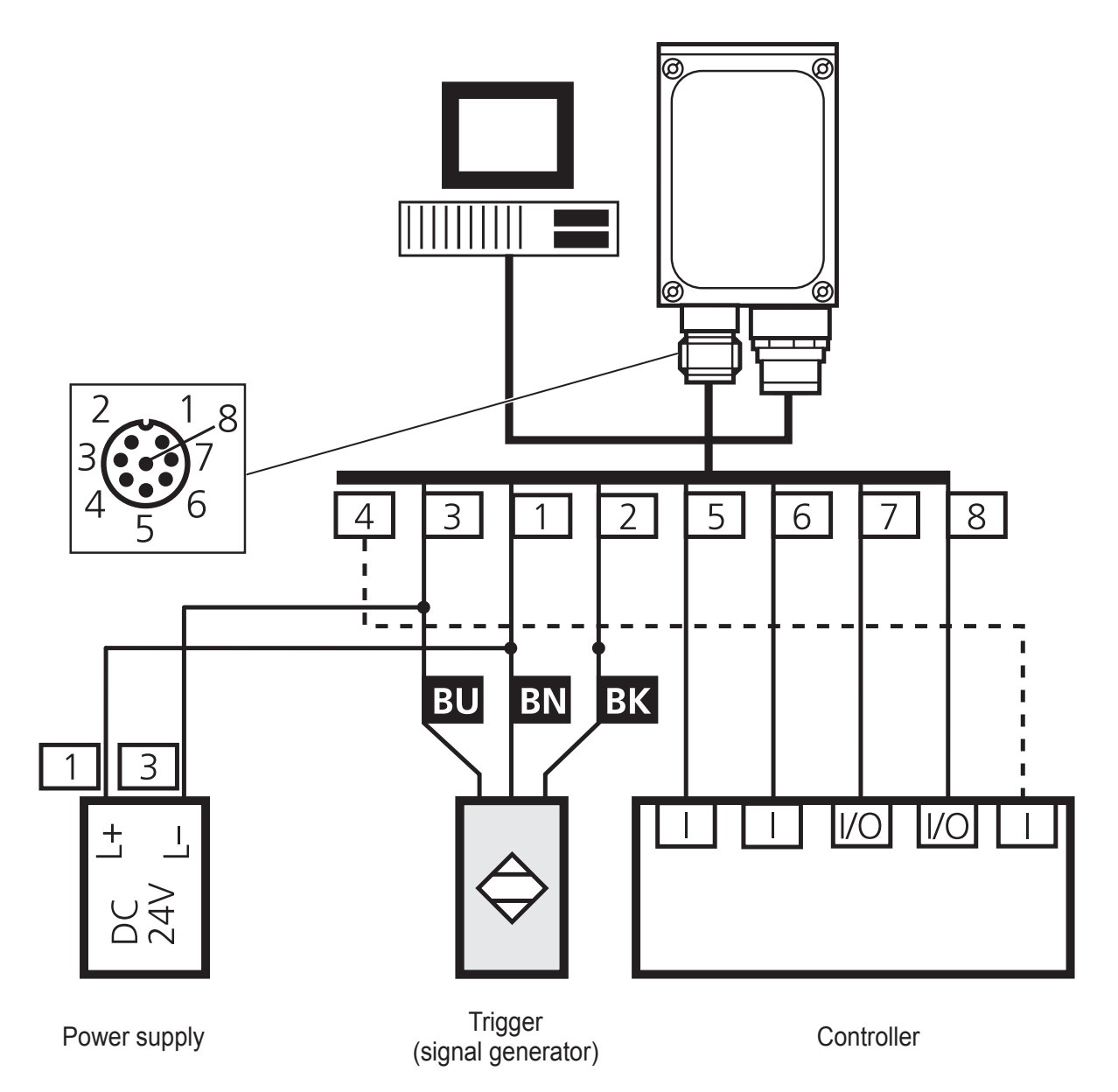

## 7 Operating and display elements

### 7.1 View of the unit

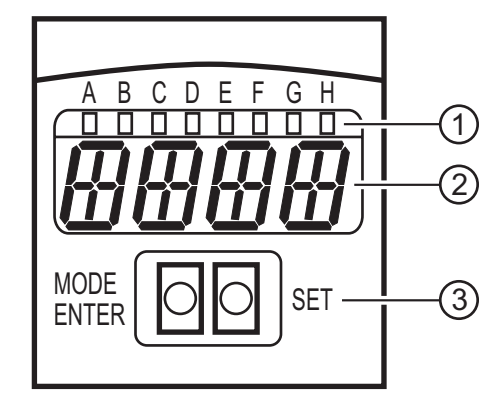

- LEDs (function display)
   Display (operation indication/dialogue/ parameters)
- 3. Pushbuttons (parameter setting)

### 7.2 LEDs

| LED | Name  | Colour | Status           | Meaning                                                |
|-----|-------|--------|------------------|--------------------------------------------------------|
| А   | Power | Green  | On               | Supply voltage applied<br>Device ready for operation   |
|     |       |        | Flashing (2 Hz)  | No configuration saved in the device (factory setting) |
|     |       |        | Flashing (20 Hz) | Device fault                                           |
| В   | Eth   | Green  | On               | Ethernet connection exists                             |
|     |       |        | Flashing         | Ethernet signal                                        |
| С   | Con   | Green  | On               | Connected with PC operating program                    |
| D   | 10    | -      | -                | Not used                                               |
| E   | 1     | Yellow | On               | Switching output 1 switched                            |
|     |       |        | Flashing (20 Hz) | Short circuit switching output 1                       |
| F   | 2     | Yellow | On               | Switching output 2 switched                            |
|     |       |        | Flashing (20 Hz) | Short circuit switching output 2                       |
| G   | 3     | Yellow | On               | Switching output 3 switched                            |
|     |       |        | Flashing (20 Hz) | Short circuit switching output 3                       |
| Н   | 4     | Yellow | On               | Switching output 4 switched                            |
|     |       |        | Flashing (20 Hz) | Short circuit switching output 4                       |

## 7.3 Pushbuttons

| Button     | Function                                                                                                    |
|------------|----------------------------------------------------------------------------------------------------|
| MODE/ENTER | Changing to the parameter setting mode<br>Selecting the parameters<br>Confirming the parameter values                                                 |
| SET        | Selecting the subparameters<br>Setting/changing/selecting the parameter values<br>- incremental by pressing briefly<br>- scrolling by holding pressed |

### 7.4 Display

### 7.4.1 Operating indicators

| Display | Meaning                                                                                     |
|---------|---------------------------------------------------------------------------------------------|
| V[xxx]  | Version number of the IO controller software<br>(1st indication after power on, e.g. v0006) |
| Init    | Device initialisation<br>(2nd indication after power on)                                    |

| Display | Meaning                                                                                                    |
|---------|----------------------------------------------------------------------------------------------------|
| nnnn    | Firmware version<br>(3rd indication after power on, e.g. 5036).                                                                                     |
| rEdY    | Device ready for trigger<br>(4th indication after power-on if an application is active with external triggering. Device<br>waiting for triggering.) |
| WAIT    | No active/valid application available<br>Unit is busy<br>(4th indication after power-on if no configuration is active or valid = on delivery)       |
| nr[xx]  | Application successful (number of the application)                                                                                                  |
| run     | Device waiting for connection, no active application (factory setting)                                                                              |
| LOAd    | Loading a new application                                                                                                    |
| donE    | Loading a new application completed                                                                                                    |
| rEbO    | Unit reboots                                                                                                    |
| uLoc    | Pushbuttons unlocked                                                                                                    |
| Lock    | Pushbuttons locked<br>Parameter values cannot be displayed and changed                                                                              |
| Lok1    | Pushbuttons locked                                                                                                    |
| Lok2    | Changing parameters locked                                                                                                    |
| FWUP    | Firmware update running                                                                                                    |

### 7.4.2 Connection via the operating program

| Display | Meaning                                                    |
|---------|------------------------------------------------------------|
| OnLI    | Connection with the operating program                      |
| Parm    | Parameter setting via operating program                    |
| Moni    | Monitor mode                                               |
| SerP    | Connection with the operating program, service report mode |

### 7.4.3 Error messages

| Display      | Meaning                                                                    |
|--------------|----------------------------------------------------------------------------|
| FAIL         | Application not successful                                                 |
| ErrP         | Selection of a non-existing application via switching inputs               |
| ErrD         | Critical hardware error                                                    |
| SC           | Short circuit of a switching output                                        |
| DHCP<br>noIP | No DHCP server found.<br>Both character strings are displayed alternately. |

## 8 Software

<u>The E2V100 program can be ordered as CD or downloaded at:</u>

www.ifm.com  $\rightarrow$  Service  $\rightarrow$  Download  $\rightarrow$  Industrial imaging  $\rightarrow$  O2V1xx operating software. Note the hints in the download area concerning the current versions.

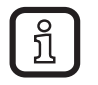

Administrator rights may be required for the installation of the software. Contact your administrator or responsible IT staff.

The PC operating program can be started directly from the CD or can be installed on the PC.

### 8.1 Install the program

- ► Insert the CD in the drive.
- > The start menu opens.
- ▶ Select the menu item "Install efector dualis".
- > Observe the notes of the installation routine.
- > The program is installed.

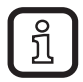

If the autostart function for CD/DVD drives is deactivated and the start menu does not open automatically:

- Start the "E2V100.exe" file in the main directory of the CD with a double click.
- > The start menu opens.
- ► Select the menu item "Install efector dualis".
- > Observe the notes of the installation routine.
- > The program is installed.

#### 8.2 Connection setting

The IP address range of the device and the PC have to match.

### 8.2.1 Network setting

|                                 | IP address range (network) | Factory setting (host) |
|---------------------------------|----------------------------|------------------------|
| O2V1xx object inspection sensor | 192.168.0                  | 59                     |
|                                 | =                          | ¥                      |
| PC                              | 192.168.0                  | XX                     |

Example:

IP setting multicode reader: 192.168.0.59 IP setting PC: 192.168.0.2

### 8.3 Factory setting O2Vxxx object inspection sensor

| O2Vxxx object inspection sensor parameters | Description                         | Factory setting |
|--------------------------------------------|-------------------------------------|-----------------|
| DHCP                                       | Dynamic Host Configuration Protocol | Off             |
| IP                                         | IP address                          | 192.168.0.59    |
| nETm                                       | Subnet mask                         | 255.255.255.0   |
| GWIP                                       | Gateway address                     | 192.168.0.201   |

| General Network parameters Process interface                                                                             | Internet Protocol Version 4 (TCP/IPv4) Properties                                                                                                    |
|----------------------------------------------------------------------------------------------------|----------------------------------------------------------------------------------------------------|
| IP address Obtain an IP address automatically (DHCP)  Use the following IP address: IP address: IP address: IP 255 255 0 | General<br>You can get IP settings assigned automatically if your network supports<br>this capability. Otherwise, you need to ask your network administrator<br>for the appropriate IP settings. |
| Gateway: 192.168. 0 .201                                                                                                 | IP address:         192.168.0.10           Subnet mask:         255.255.0                                                                                                    |
| Port definitions                                                                                                    | Default gateway:     .       Obtain DNS server address automatically                                                                                                    |
| Communication port: 8080 -                                                                                               | Use the following DNS server addresses:      Preferred DNS server:      Alternate DNS server:                                                                                                    |
| Speed and duplex mode Autonegociate                                                                                      | Validate settings upon exit Advanced                                                                                                    |
| Sensor reboot Assign                                                                                                    | OK Cancel                                                                                                    |

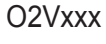

!

If a firewall is active on the PC, ensure that this port and the port number 50002 have been enabled for image transmission.

## 9 Program start

- Establish the connection sensor / PC operating program.
- Start the PC operating program.
- > The splash screen displays the program designation and the article number for approx. 2 seconds and changes to the welcome screen.

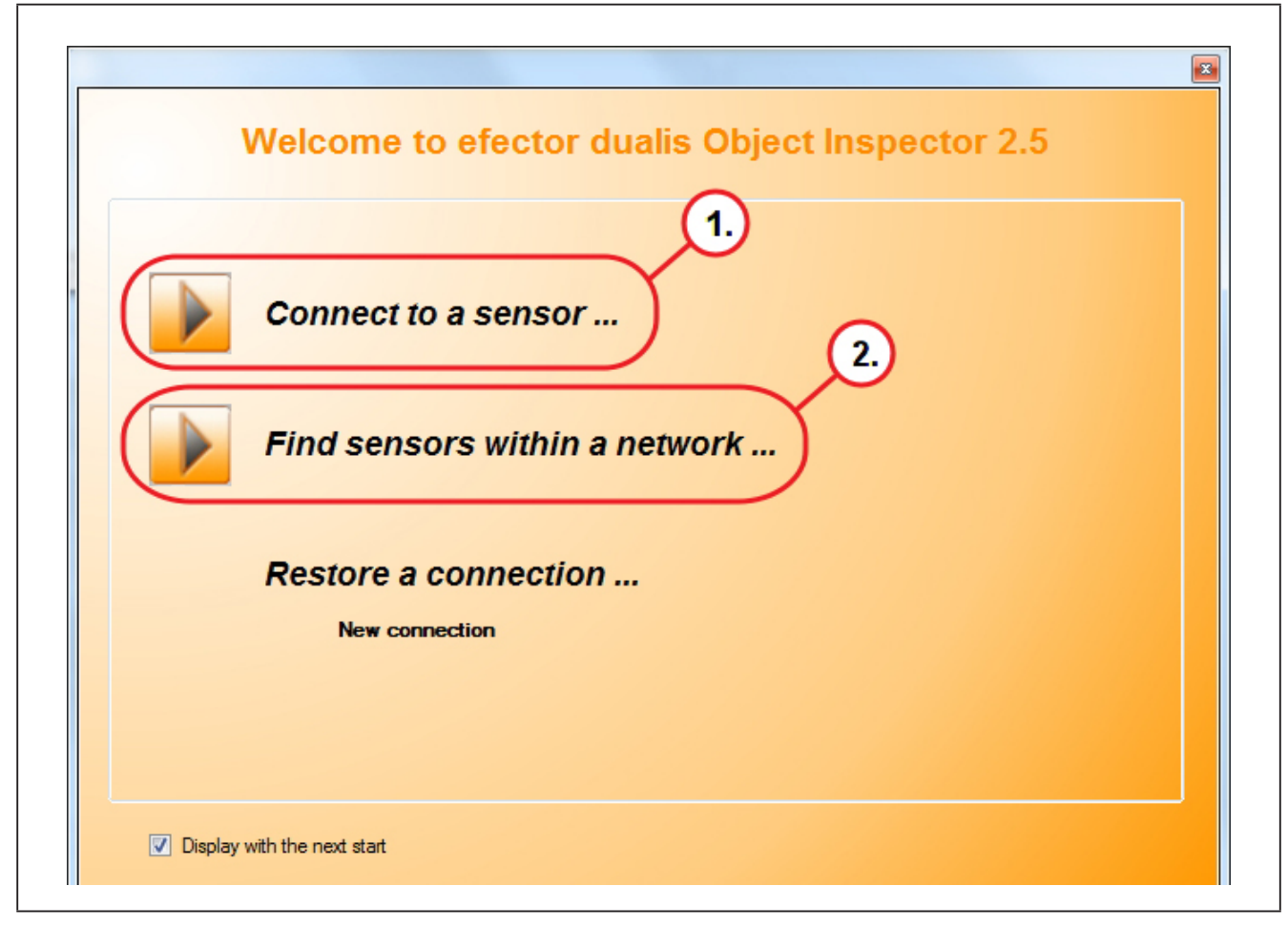

Option 1:

- Click on [Connect to a sensor ...] (1.).
- > User interface changes to the connection options, to the tab "Connection to sensors":

Option 2.

- ► Click on [Find sensors within a network...] (2).
- > User interface changes to the connection options, to the tab "Find sensors".

After selection of [Connect to a sensor...] the display changes to the tab "Connection to sensors".

### 9.1 Connection setting

If the network settings of the sensor are known, the connection can be established by entering the IP address and the port number.

> Tab "Connection to sensors" is displayed.

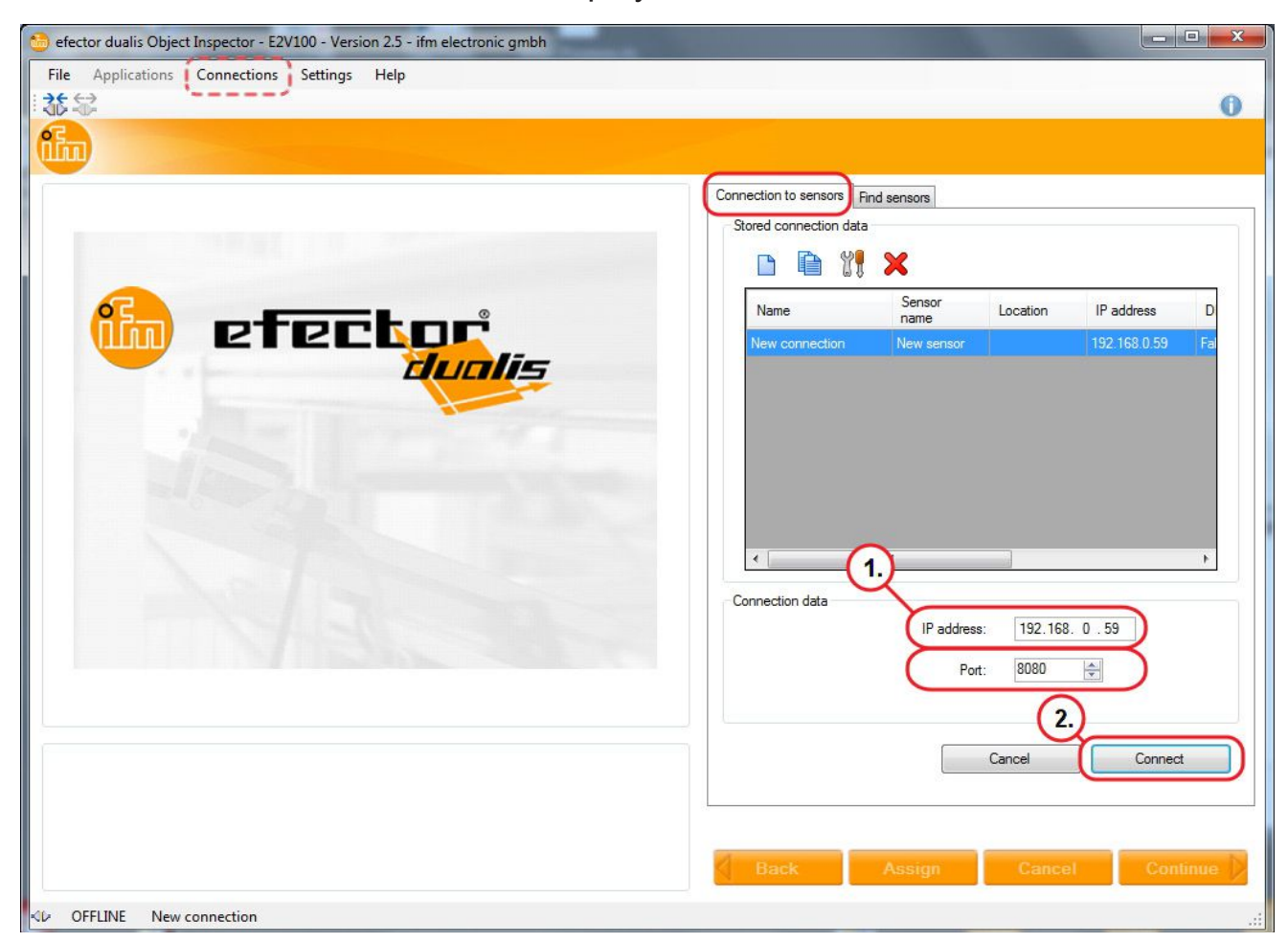

- ▶ Enter [IP address] (1.) 192.168.0.59.
- ► Apply preset port number 8080.
- Click on [Connect] (2.).
- > Change of status: OFFLINE  $\rightarrow$  ONLINE
- No active application saved in the device: The operating program changes to the application mode.
- Active application file saved on the device: The operating program changes to the monitor mode. After a trigger pulse the screen displays the current capture of the device.

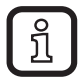

The tab "Connection to sensors" can be requested in the operating program via the menu bar  $\rightarrow$  Connections  $\rightarrow$  Sensors ...

| 💼 efector dualis Object Inspector - E2V100 - Version 2.5 - ifm electronic gmbh |                                                                                                    |  |  |  |
|--------------------------------------------------------------------------------|----------------------------------------------------------------------------------------------------|--|--|--|
| File Applications Connections Settings Help                                    |                                                                                                    |  |  |  |
| i 盐 ✿                                                                          | 0                                                                                                    |  |  |  |
| Applications Monitoring Service                                                |                                                                                                    |  |  |  |
| Sensor administration                                                          | General Network parameters Process interface                                                                                                    |  |  |  |
|                                                                                | Sensor identification                                                                                                    |  |  |  |
|                                                                                |                                                                                                    |  |  |  |
|                                                                                | Name: New sensor Firmware: 5050                                                                                                    |  |  |  |
| To start, create an application                                                | Location:                                                                                                    |  |  |  |
|                                                                                | Description:                                                                                                    |  |  |  |
|                                                                                |                                                                                                    |  |  |  |
|                                                                                |                                                                                                    |  |  |  |
|                                                                                | Save bookmark data                                                                                                    |  |  |  |
|                                                                                |                                                                                                    |  |  |  |
|                                                                                | Sensor configuration                                                                                                    |  |  |  |
|                                                                                | Export Restore                                                                                                    |  |  |  |
|                                                                                | Global settions                                                                                                    |  |  |  |
|                                                                                | External external ext |  |  |  |
|                                                                                |                                                                                                    |  |  |  |
|                                                                                |                                                                                                    |  |  |  |
|                                                                                | Trigger debouncing                                                                                                    |  |  |  |
| Result output                                                                  | (i) 🔲 Boost mode                                                                                                    |  |  |  |
|                                                                                |                                                                                                    |  |  |  |
|                                                                                | Assign                                                                                                    |  |  |  |
|                                                                                |                                                                                                    |  |  |  |
|                                                                                | Back Assign Cancel Continue                                                                                                    |  |  |  |
| ONLINE New connection O2V100AA [Ver. 5050]                                     |                                                                                                    |  |  |  |

### 9.2 Basics on the user interface

| Pos. | Operating element       | Function                                                                                                    |  |  |
|------|-------------------------|----------------------------------------------------------------------------------------------------|--|--|
| 1.   | Administer applications | New, create, edit, rename, delete, etc.                                                                                                    |  |  |
| 2.   | Application directory   | Overview, structure and selection of the application.                                                                                                    |  |  |
| 3.   | General administration  | <ul> <li>Application-specific information can be entered: device name ar<br/>location</li> <li>Firmware version of the device is displayed</li> </ul>                                                              |  |  |
|      | Network parameters      | <ul> <li>Possible basic settings of the performance and network parameters of the device:</li> <li>DHCP (on/off)</li> <li>IP address, subnet mask, gateway</li> <li>Port</li> <li>Speed and duplex mode</li> </ul> |  |  |
|      | Process interface       | Configuration of the process interface:<br>– TCP/IP, Ethernet IP<br>– Protocol version<br>– Configuration parameters TCP/IP, Ethernet IP                                                                           |  |  |

#### 9.3 Global settings

If an external selection of the application is requested, it has to be created from the user menu.

- ► Select the tab "General".
- Select the requested function under "Global settings" in the pull down menu [External selection of the application] (1.).
- ► Click on [Assign] (2.) to assign the change.

| General               | Network parameters Process interface |                                   |           |      |  |  |
|-----------------------|--------------------------------------|-----------------------------------|-----------|------|--|--|
| Sensor identification |                                      |                                   |           |      |  |  |
|                       | Name:                                | New sensor                        | Firmware: | 5050 |  |  |
|                       | Location:                            |                                   |           |      |  |  |
|                       | Description:                         |                                   |           |      |  |  |
|                       |                                      |                                   |           |      |  |  |
|                       |                                      |                                   |           |      |  |  |
|                       |                                      | Save bookmark                     | k data    |      |  |  |
| Canad                 | fia:tiaa                             |                                   |           |      |  |  |
| Senso                 | rconfiguration                       |                                   |           |      |  |  |
|                       |                                      | Export                            | Restore   |      |  |  |
| Global                | settings                             |                                   |           |      |  |  |
|                       | (                                    | External selection of the applica | ation:    |      |  |  |
| (                     |                                      |                                   |           |      |  |  |
|                       | Trigger debouncing                   |                                   |           |      |  |  |
|                       | 🕕 🥅 Boost mode                       |                                   |           |      |  |  |
|                       |                                      |                                   |           |      |  |  |
|                       | Assign                               |                                   |           |      |  |  |

> If a function was activated under [External selection of the application], it is possible to select a saved application by changing the level at pin 7 or 8 or the trigger input of the process interface. ( $\rightarrow$  6)

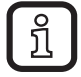

More detailed information about the external selection of the application is given in the operating instructions of the sensor: www.ifm.com  $\rightarrow$ New search  $\rightarrow$  e.g. O2V100  $\rightarrow$  Operating instructions.

### 9.4 Create an application

A new test program is configured in the operating mode "Applications". The device can save up to 32 test programs (applications).

An application contains all application-relevant parameters allowing the device to execute the read/verification mode independently.

The following settings and indications are polled and defined step by step:

- 1. Image quality
- 2. Create models
- 3. Segmentation
- 4. Model definition
- 5. IO configuration
- 6. Function test

#### Create example:

> Applications

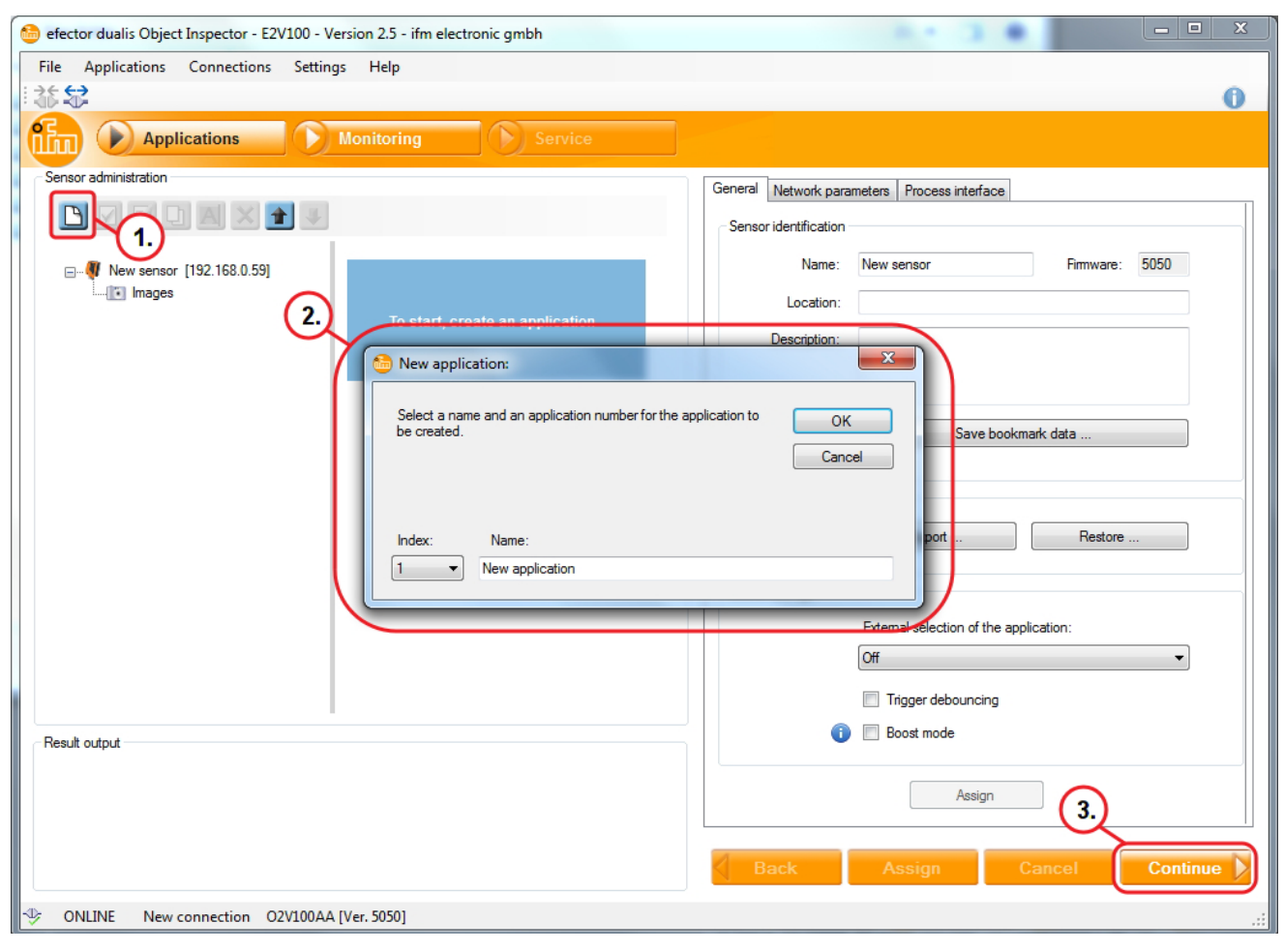

- Click on [New application] (1.).
- Enter the index and the name of the application in the dialogue window (2.).

- ► Click on [OK] for confirmation.
- ▶ When all entries have been made, click on [Continue] (3.).
- > View changes to "Image quality".

### 9.5 Adjust image quality

Module to set the requested parameters for an optimum image capture.

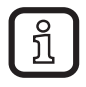

Good contrast must be created for an optimum evaluation. The object to be detected must contrast clearly with the background.

### > Image quality

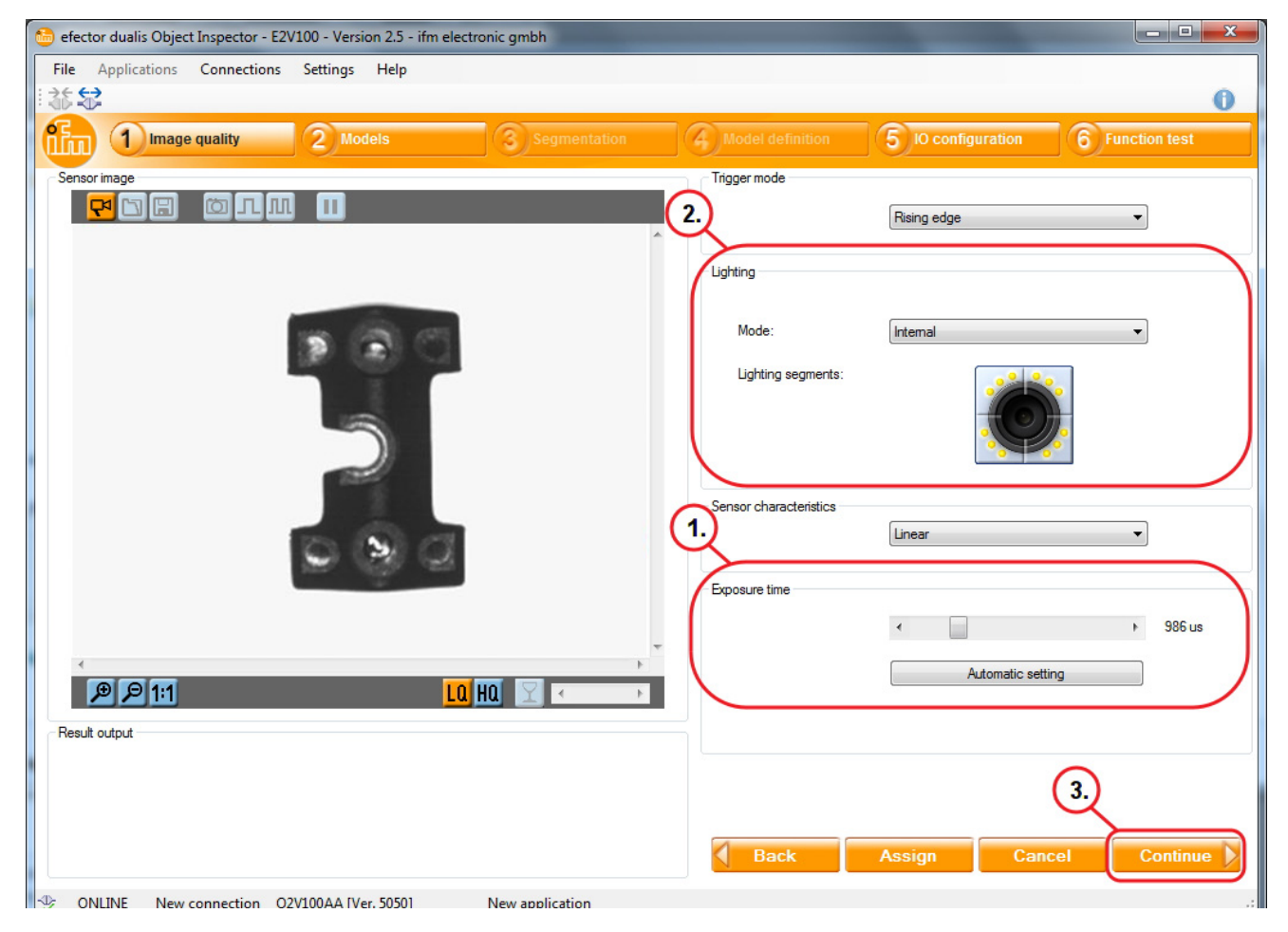

Optimise the focus via the setting screw on the back of the device.

- Click on [Automatic setting] / adapt the exposure time manually (1.)
  - The automatically determined exposure time is not always the optimum setting; it is, however, useful as reference. The exposure time should be selected so that there is a maximum contrast between the detail to be verified and the background.

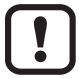

Manual setting of the exposure time is recommended.

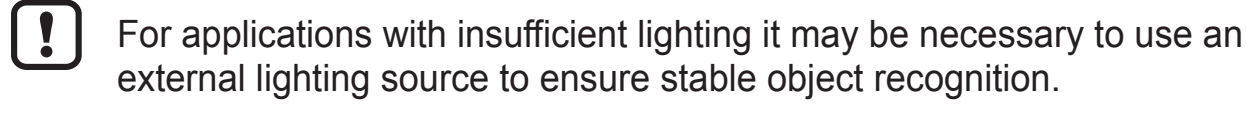

Select the requested setting in the field "Lighting" (2.)

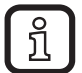

- The internal LED lighting of the sensor is divided into four segments. By deactivating individual segments unwanted reflections on the object to be recognised can be avoided. For activation / deactivation click on the required lighting segment.
- Click on [Continue] (3.) if the sensor image is in focus and all parameters are adapted to your requirements.
- > Change to "Models" is effected.

### 9.6 Define models

In this module models are created, defined or edited. Each application can contain up to 24 models.

> The dialogue window "Rename/relocate model" opens.

| 😁 efector dualis Object Inspector - E2V100 - Version 2.5 - ifm electronic gr | nbh                     |                                                                                 |                    |                 | x   |
|------------------------------------------------------------------------------|-------------------------|---------------------------------------------------------------------------------|--------------------|-----------------|-----|
| File Applications Connections Settings Help                                  |                         |                                                                                 |                    |                 |     |
| * 誌 😂                                                                        |                         |                                                                                 |                    |                 | 0   |
| 1 Image quality 2 Models 3                                                   | Segmentation            | 4 Model definition                                                              | 5 IO configuration | 6 Function test |     |
| Sensor image                                                                 |                         | Model list                                                                      |                    |                 |     |
| Rename / relocate<br>Choose a name for the<br>I.<br>Mare: Name               | model re new model:     | New application     New application     In New a     In New a     OK     Cancel | nodel              |                 |     |
|                                                                              |                         |                                                                                 | Binarisation thres | hold            | _   |
|                                                                              |                         | Threshold values:                                                               | 0 - 125            |                 | -   |
|                                                                              | -                       | Objects in the edge area                                                        |                    |                 | -   |
|                                                                              | •                       | Fill holes:                                                                     | Deactivated        |                 | -   |
|                                                                              |                         | Include objects :                                                               | > 250 and < 307    | 200 Pixels      | -   |
| Result output                                                                |                         | Back                                                                            | Assign             | el Continue     | e ) |
| - ONLINE New connection O2V100AA [Ver. 5050] New a                           | application - New model |                                                                                 |                    |                 |     |

- ► Assign an index and a name for the new model (1.).
- Click on [OK].
- > The user interface changes to the application step "Segmentation".

### 9.7 Segmentation

In the parameter setting module "Segmentation" you define which objects in the image should be evaluated. For this purpose the program separates the image scene into several areas on the basis of the differences in luminosity.

| File Applicati      | ions Connections | Settings Help | lectione grion |                                                                                                    |                                                                                                 |                 |
|---------------------|------------------|---------------|----------------|----------------------------------------------------------------------------------------------------|-------------------------------------------------------------------------------------------------|-----------------|
|                     | mage quality     | 2 Models      | 3 Segmentation | 4 Model definition                                                                                            | 5 IO configuration                                                                              | 6 Function test |
| Sensor image        |                  |               |                | Options Regions Filter<br>Mode<br>© Binarisation<br>Options for the binarisa<br>2.<br>Top: 2 <<br>Bottom: 2 < | s<br>1 threshold<br>tion threshold<br>Grey-scale hist<br>58<br>Threshold va<br>ne automatically | àrowing         |
| Total area<br>27754 |                  |               |                | <ul><li>✓ Include ba</li><li>✓ Include ob</li></ul>                                                           | ckground as object<br>jects in the edge area                                                    | (4.)            |
|                     |                  |               |                | Back                                                                                                    | Assign Car                                                                                      | icel Continue   |

- 1. Object: The detected area is displayed in green.
- 2. Grey-scale histogram: To recognise the brightness of pixels.
- 3. Settings object selection: Define brightness zones / define image zones / filter settings.

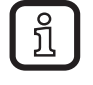

If the objects cannot be isolated as required via the threshold values, you may have to adapt the lighting settings or use the mode "Region growing".

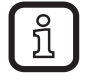

Additional parameters for adaptation are provided under Options, Regions and Filters (3.). It is possible to select contours, to select or exclude sections, to set the contrast threshold or to fix the sensitivity.

 Click on [Continue] (4.) when all parameters have been set in the menu item "Model definition" according to the requirements.

### 9.8 Find objects

To evaluate an object, the program must differentiate between the object to be recognised and the background. It uses the difference in brightness created in the module "Image quality".

The grey-scale histogram is adapted for optimum object recognition.

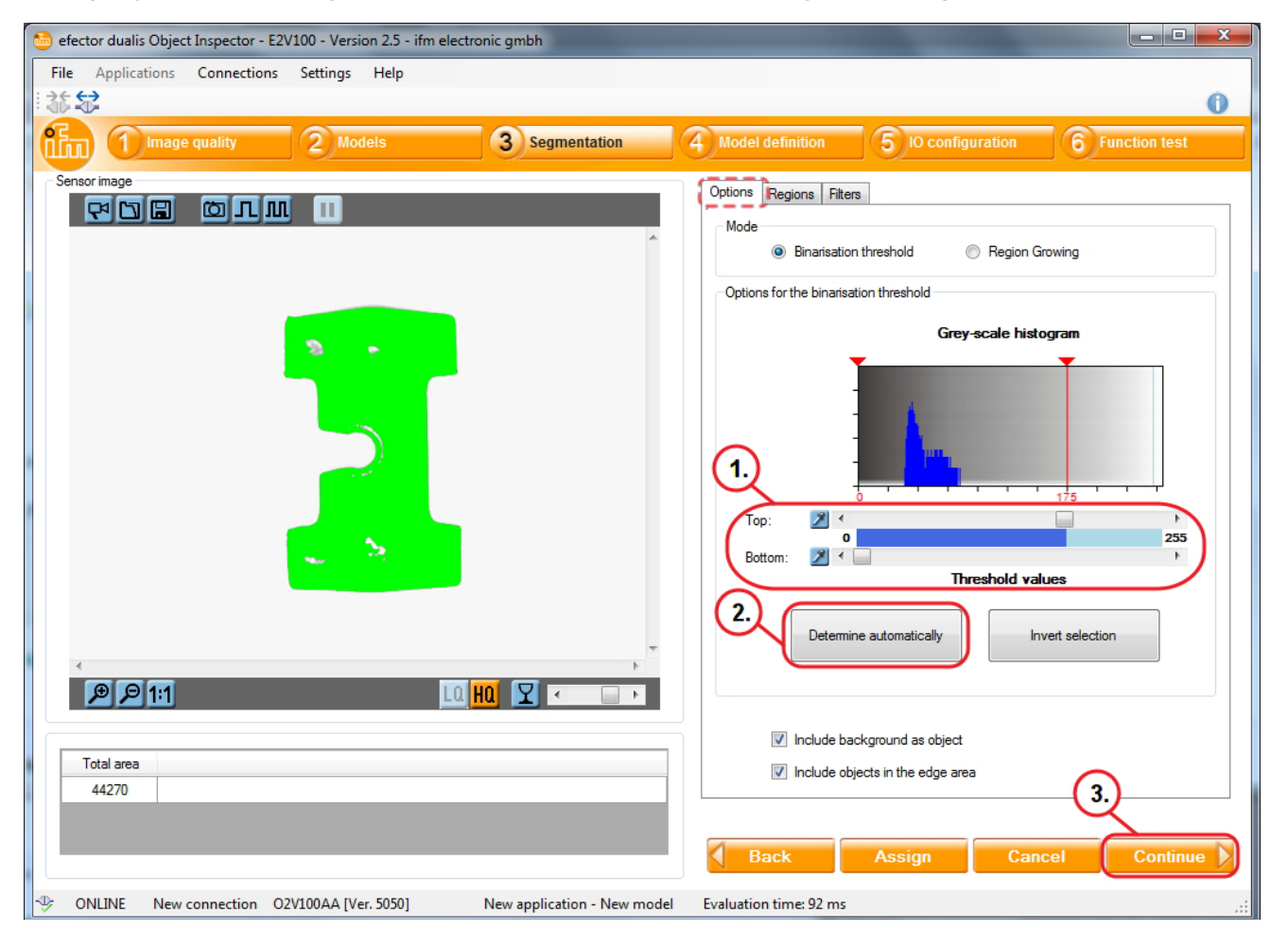

- By changing the slider bar (1.), the best possible recognition of the object is set.
- > In most cases the peaks in the grey-scale histogram represent the object.

Alternative setting: select "Determine automatically".

- ► Click on [Determine automatically] (2.).
- Correct the settings via the slider bar (1.) until the requested objects are marked in green.
- ► Click on [Continue] (3.) when all settings have been made.

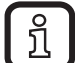

The selected zones are shown in green in the sensor image. By changing the slider bar, the threshold values are adapted, the selected zones are changed. Detailed information is given in the program manual of the sensor: www.ifm.com  $\rightarrow$  New search  $\rightarrow$  e.g. O2V100  $\rightarrow$  Operating instructions.

### 9.9 Filters

To improve distinction between object to be recognised and background, several filters are available.

| 6 e       | efector dualis | Object Inspector · | E2V100 - Version 2.5 - if | m electronic gmbh         |                                                                                                    |
|-----------|----------------|--------------------|---------------------------|---------------------------|----------------------------------------------------------------------------------------------------|
| Fi<br>I 3 | le Applica     | ions Connectio     | ns Settings Help          |                           | 0                                                                                                    |
| ſ         | <b>b</b> 🛈     | lmage quality      | 2 Models                  | 3 Segmentation            | 4 Model definition 5 IO configuration 6 Function test                                                                                                    |
| S         | Total area     |                    |                           |                           | Options Regions     Image: Image: Image |
|           | 0102           |                    |                           |                           | 4.<br>Back Assign Cancel Continue                                                                                                    |
| 1         | UNLINE         | New connection     | 02V100AA [Ver. 5050]      | New application - New mod | odel Evaluation time: 98 ms                                                                                                    |

- > Tab "Filters"
- ► Select [Include objects] (1.).
- ► Define the size of the object to be detected.

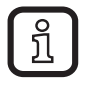

Especially small or large objects are excluded from the evaluation when activated. Interference or undesired reflections can be suppressed. This filter is automatically active when a new model is created.

- Select [Fill holes] (2.).
- ► Enter the maximum region to be filled up to which the holes are filled.
- Click on [Assign] (3.).

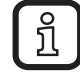

- Holes that are smaller than the indicated value are filled.
- Holes that are larger than the indicated value remain unfilled.
- Click on [Continue] (4.) when all settings have been made.

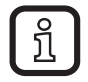

Detailed information in the program manual of the sensor: www.ifm.com  $\rightarrow$  New search  $\rightarrow$  e.g. O2V100  $\rightarrow$  Operating instructions.

### 9.10 Model definition

In this module you define the criteria according to which an object to be recognised is evaluated as good or faulty. A minimum and a maximum value is preset for each requested criterion. All objects whose characteristics are between these two values are recognised as good.

| 😂 efector dualis Object Inspector - E2V100 - Version 2.5 - ifm electronic gmbh                                                                                                    |                                                                  |
|----------------------------------------------------------------------------------------------------|------------------------------------------------------------------|
| File     Applications     Connections     Settings       Help     Help                                                                                                    | 0                                                                |
| Image quality         Image Quality         Image Quality <thimage quality<="" th="">         Image Qua</thimage> | 6 Function test                                                  |
| Sensor image     Sensor image     Image analysis     Object analysis     Object analysis     Object analysis     Object analysis     Image analysis     Object analysis     Object analysis     Object analysis     Object analysis     Object analysis     Image analysis     Object analysis     Object analysis     Object analysis     Object analysis     Image analysis     Object analysis     Object analysis     Object analysis     Image analysis     Object analysis     Image analysis     Object analysis     Image analysis     Object analysis     Image analysis     Object analysis     Image analysis     Object analysis     Image analysis     Image analysis     Image analysis     Image analysis     Image analysis     Image analysis     Image analysis     Image analysis     Image analysis        Image analysis              <                                                                                                    | n Max Included<br>307200 ♥<br>10<br>5.<br>• 44000 ♥<br>• 46000 ♥ |
| Back Assign Cance                                                                                                    | el Continue                                                      |

- > "Total area" (1.) indicates the area of the object.
- ► Tick [Included] (2.) in the line "Total area".
- ▶ [ ¥ Click on ] (3.)
- > The dialogue window "Total area" (4.) is displayed.
- ► Define "Lower threshold" and "Upper threshold" (5.).

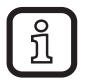

"Lower threshold" and "Upper threshold" define the permissible size difference to the "Total area" (1.).

- ► Click on [OK] (6.).
- > The settings are assigned and the dialogue window is closed.

#### Test model definition

A text can be made to verify the set threshold values. The object area is changed for test purposes (enlarged or reduced).

▶ [ Click on ] (1.)

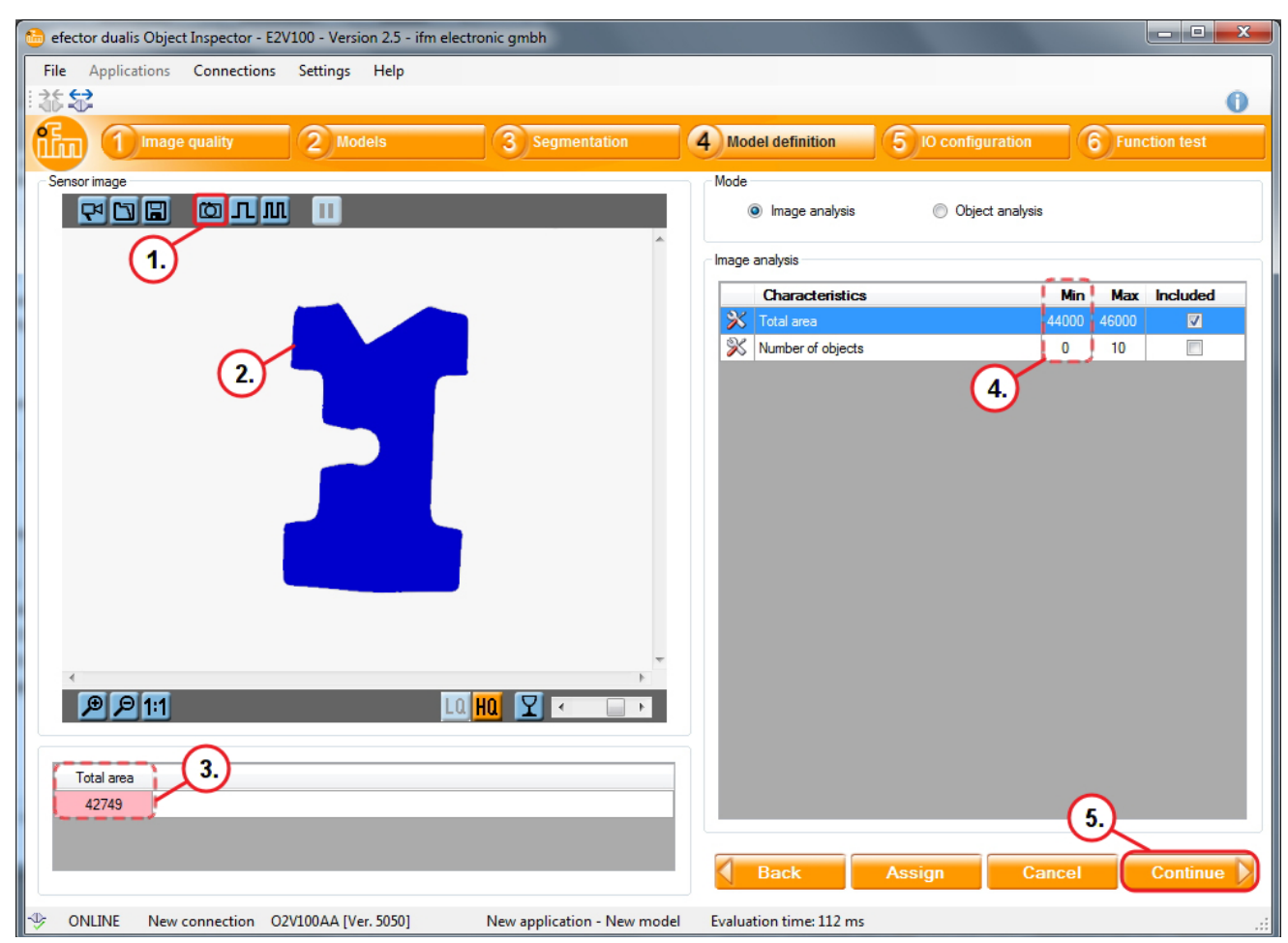

- > The new single image of the previously changed object is created (2.). If there is no match, the object is displayed in blue.
- > Under "Total area" (3.) the determined area value is highlighted in red due to the deviation.
- > The basis in this example is the "Min" value (4.).
- Click on [Continue] (5.) when all settings have been made.

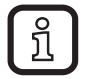

If the object to be detected deviates from the defined "Min" / "Max" values, the test is considered failed.

### 9.11 IO configuration

In this module the switching outputs are configured and the information is defined that is transferred via the process interface.

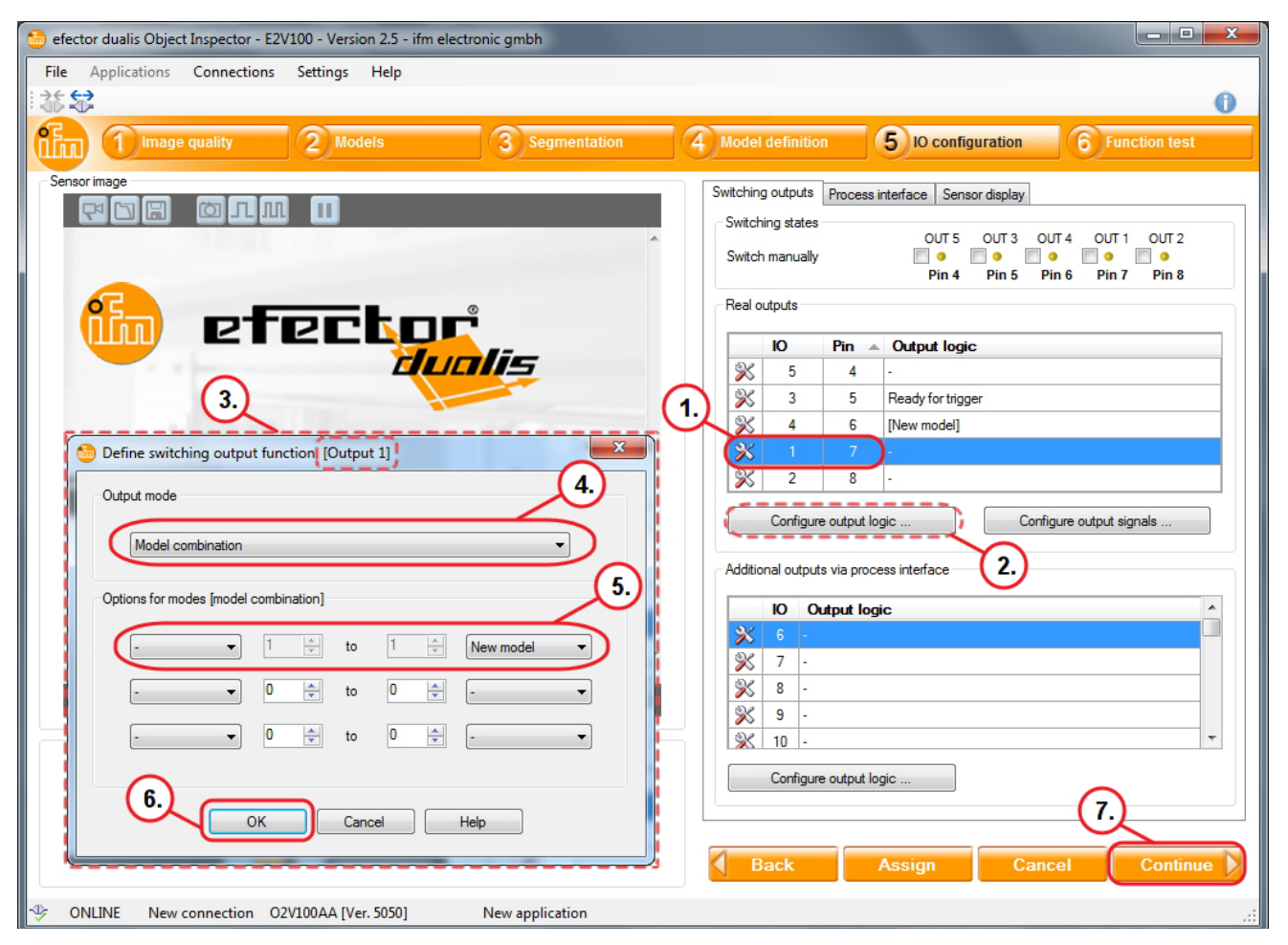

- ▶ [ X Click on ] next to the output (1.) to assign the object to it.
- > The dialogue window "Define switching output function" (3.) is displayed.
- Select the requested output mode (4.).
  - The following modes are available:
  - Ready for trigger

>

- Modell combination (default setting)
- Evaluation completed
- Ext. selection of the applications completed
- Number of objects
- > As an option, "Options for modes [model combination]" (5.) is available:
  - Which models are to be included in the evaluation
  - How often a model should be present in an evaluated image
  - Combination of models via AND, OR, not AND or not OR functions.
- Click on [OK] for confirmation (6.).

Alternative approach:

- Select the line of the requested output.
- ► Click on [Configure output logic] (2.), continue as described above.

► Click on [Continue] (7.) when all settings have been made.

In the example, output 1 is assigned the object "New model" under "IO configuration". Output 1 switches when the object corresponds to the preset criteria.

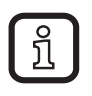

For detailed explanations we refer you to the programming manual. www.ifm.com  $\rightarrow$  New search  $\rightarrow$  e.g. O2V100  $\rightarrow$  Operating instructions  $\rightarrow$  Programming manual

#### 9.12 Function test

This finalising step tests all settings of the new configuration.

| 😂 efector dualis Object Inspector - E2V100 - Version 2.5 - ifm electronic gmbh                                                                                                    |                                                                                        |
|----------------------------------------------------------------------------------------------------|----------------------------------------------------------------------------------------|
| File Applications Connections Settings Help                                                                                                    |                                                                                        |
| 1. 1. 1. 1. 1. 1. 1. 1. 1. 1. 1. 1. 1. 1                                                                                                    | 0                                                                                      |
| 1 Image quality 2 Models 3 Segmentation                                                                                                    | 4 Model definition 5 10 configuration 6 Function test                                  |
|                                                                                                    | 1. Test 2.<br>Start Stop Trigger                                                       |
| 3.                                                                                                    | Switching states<br>OUT 5 OUT 3 OUT 4 OUT 1 OUT 2<br>Pin 4 Pin 5 Pin 6 Pin 7 Pin 8     |
|                                                                                                    | Models found Switching outputs                                                         |
|                                                                                                    | <ul> <li>Display objects of all models</li> <li>Detailed display of a model</li> </ul> |
|                                                                                                    | No Name Detected Total number Object<br>objects of objects area                        |
|                                                                                                    | 1 New model 1 1 45109                                                                  |
|                                                                                                    |                                                                                        |
| Result output for model 1 (New model)                                                                                                    |                                                                                        |
| Total area                                                                                                    | < III +                                                                                |
| 45109                                                                                                    | 5.                                                                                     |
|                                                                                                    | Back Assign Cancel Continue                                                            |
| In the second second se | ion time: 127 ms .::                                                                   |

- Click on [Start] (1.).
- Click on [Trigger] (2.) or execute the set trigger type.
- > The device performs a complete test on the basis of the previous settings.
  - Objects that have passed the test are shown in green (3.).
  - The states of the switching outputs (4.) are signalled:
    - LED lights yellow: output switched.
    - LED does not light: output not switched.
- Click on [Continue] (5.) to complete the settings.
- > The dialogue window "Object Inspector" is displayed.

- ► Confirm saving with [Yes].
- > The program returns to the application overview.

The settings necessary for setting up the device are completed. The device is ready for operation and can be integrated into the process.

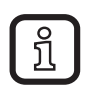

A detailed explanation of all setting options can be seen in the programming manual. The programming manual is provided for download at www.ifm.com  $\rightarrow$  New search  $\rightarrow$  e.g. O2V100  $\rightarrow$  Operating instructions  $\rightarrow$  Programming manual.